#### チケット for LINEを使ったチケット購入とQRコード発行までの手順について

チケット for LINEを使ったチケット購入方法は主に2種類あります。

- 1. イベントのチラシに掲載されている二次元コードもしくはURLから進む
- 2. 国際村HPの「インターネットでのチケット購入のご案内」から進む ※チラシから進んでも国際村HPに飛びます。

#### 1. チラシから

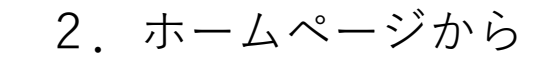

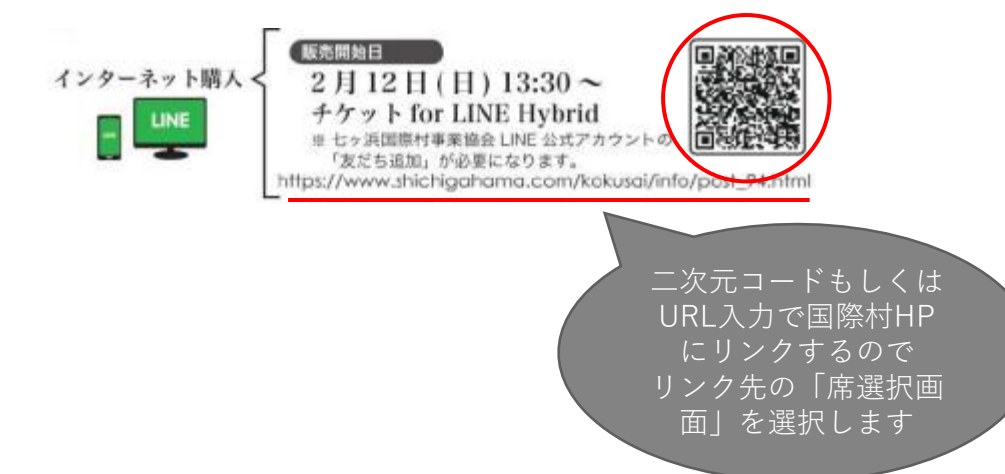

#### インターネットでのチケット購入のご案内

チケットのインターネット購入を希望される方は、以下の手順でお買い求めください。

- ※購入はオンライン決済(クレジットカード、電子マネー等)のみになります。
- 1. (LINE未登録の方のみ)LINEアプリをスマートフォン等にインストールの上、登録をお願いします。
- 2. 七ヶ浜国際村事業協会公式アカウントを友だちに追加してください。(URL:https://page.line.me/029carja)
- 3. こちらのページ(席選択 チケット for LINEに遷移します)より画面に従って購入手続きを進めてください。
- 4.LINEアプリにチケットQRコードが送られます。(※紙でのチケット発行はありません。)
- 5. コンサート当日、QRコードを表示し国際村ホール入口にて国際村スタ
- ※当日の入場方法の動画はこちらです。(YOUTUBEへリンクし

このハイパーリンクを 踏むとチケット forLINEのページに遷 移します

### Step 1

# 緑色の座席が購入可能な座席です。 緑色の席を選択すると赤く表示され、 選択中になります。 希望の座席を指定したら画面右下の 「料金種別選択へ進む」を押下します。

#### 席選択

ボサノヴァカクテル 2023年3月19日(日)15:00開演

会場例より、購入したい座席を満折してください。 ※1回の時入につき、おひとり堪なたまでとなります。 論入国数の削減はございますん。 地会行版次をどの場合は会計の購入衣数に削削がある場合がございます。

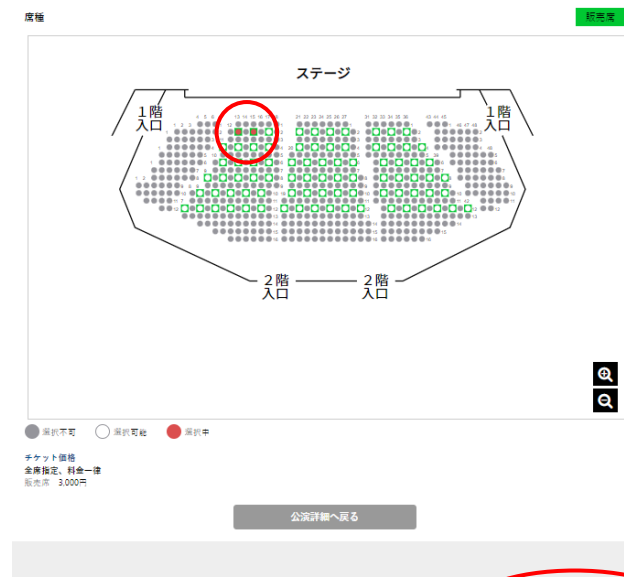

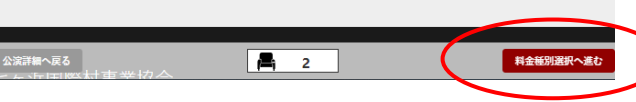

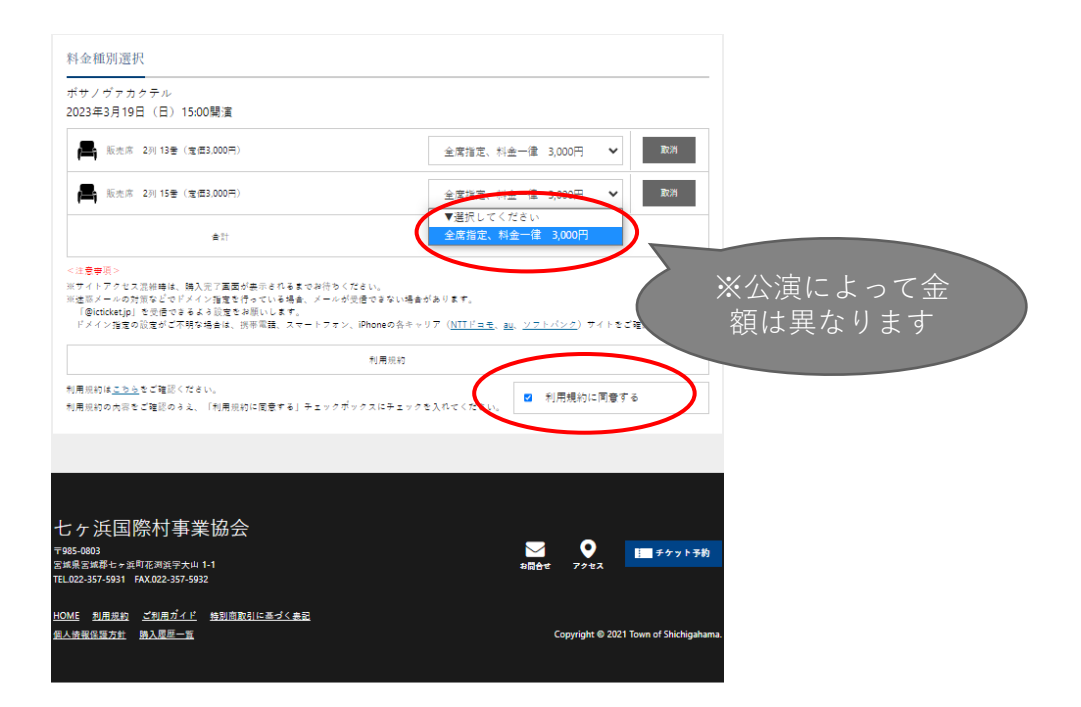

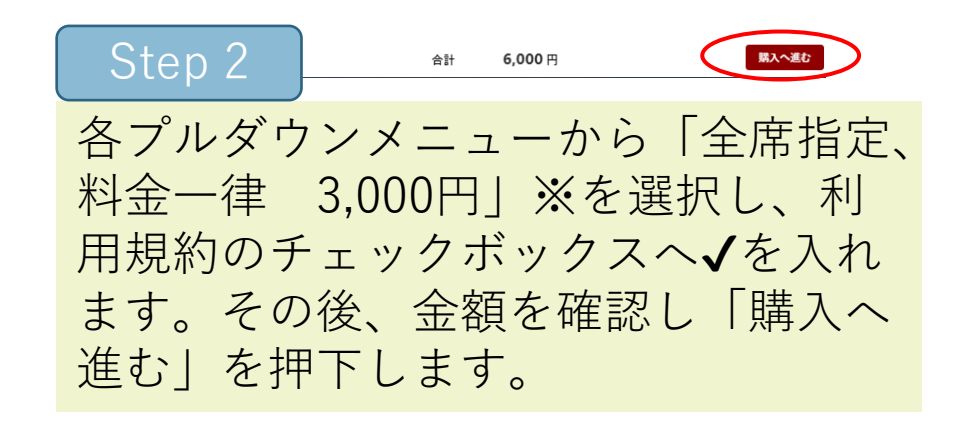

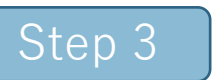

#### 「購入へ進む」を選択すると購入情報 確認画面へ移ります。ここで自分が購 入する予定の公演、日時、座席、金額 を確認します。誤りがなければ 「LINE連携して購入する」を選択し ます。

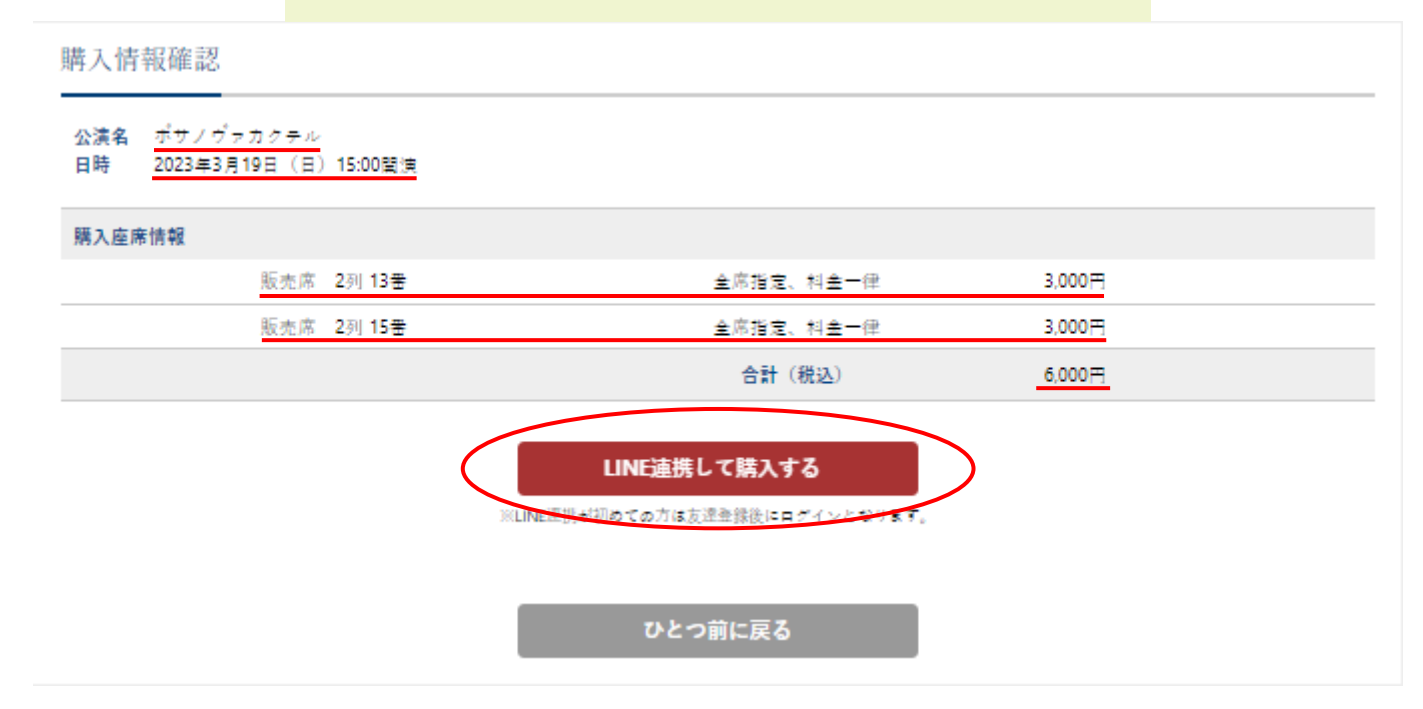

#### Step 4

## LINEのメールアドレス、パスワー ド、画像の文字を入力し、ログイ ンを押下してください。

LINE

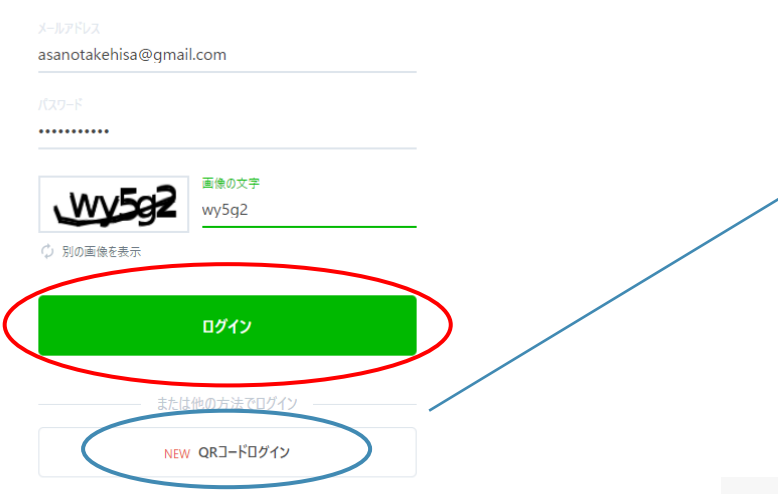

メールアドレス・パスワードの確認はこちら

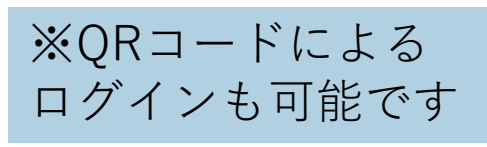

LINE QRコードでログイン スマートフォン(Android・iPhone)版LINEのQRコードリーダーを起動 して、QRコードをスキャンしてください。 メールアドレスでログイン QRコードのスキャン方法はこちら QRコードのスキャン方法 × スマートフォン(Android・iPhone)版LINEのQRコードリーダーを起動し て、QRコードをスキャンしてください。 1. LINEアプリを起動 2. [友だち]タブ> 2. > [QR]-ド]をタップ 3. PC版LINEの画面に表示されているQRコードをスキャン 4. [ログイン]をタップ

Step 5

### ログインしたら注意事項を確認の 上、「許可する」を押下してくだ さい。

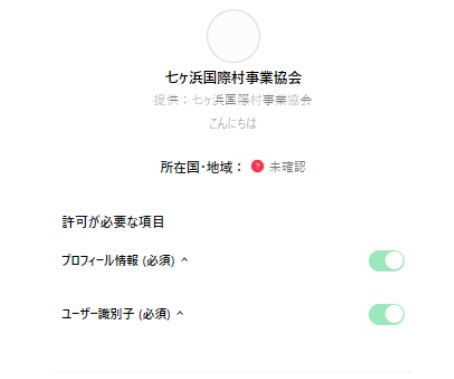

注意事項

1.ご利用のサービスが七ヶ浜国際村事業協会の公式な証布元から提供されていることをご確認ください。公式な証布元以外が提供するサービスを利用して発生したいかなる損害について、キサービス提供者は一切の責任を良いません。

 本サービスに提供した個人情報および新たに取得される個人情報は、本 サービス提供者の責任において取り扱われます。本サービスの利用規約や プライバシーボリシーについては、本サービス提供者にご確認ください。

3. プロフィール博報とは、LINEで設定した名前・プロフィール画像・ステータスメ ッセージ・LINEがサービス提供者ごとに一意に削り当てた内部微別子で す。

4. LINE利用規約に従い、著作権やプライバシーなどの第三者に権利が場属するコンテンツが、LINEで設定した名前・プロフィール画像・ステータスメッセージに無許諾で含まれていないことをご確認ください。

5. 松限の解除や編集は[設定]>[アカウント]>[連動アプリ]から行えます。

6. サービス提供先が所在する国・地域のパーソナルデータの保護に関する制度に関する情報は256をご覧ください。

7. サービス提供者が講じている個人情報の保護措置に関する情報および UNEが確認済みのサービス提供者の国・地域の一覧は256をご覧ください。

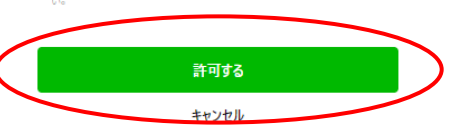

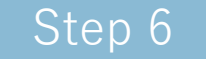

### このポップアップが表示されても「次 へ」を押下してください。

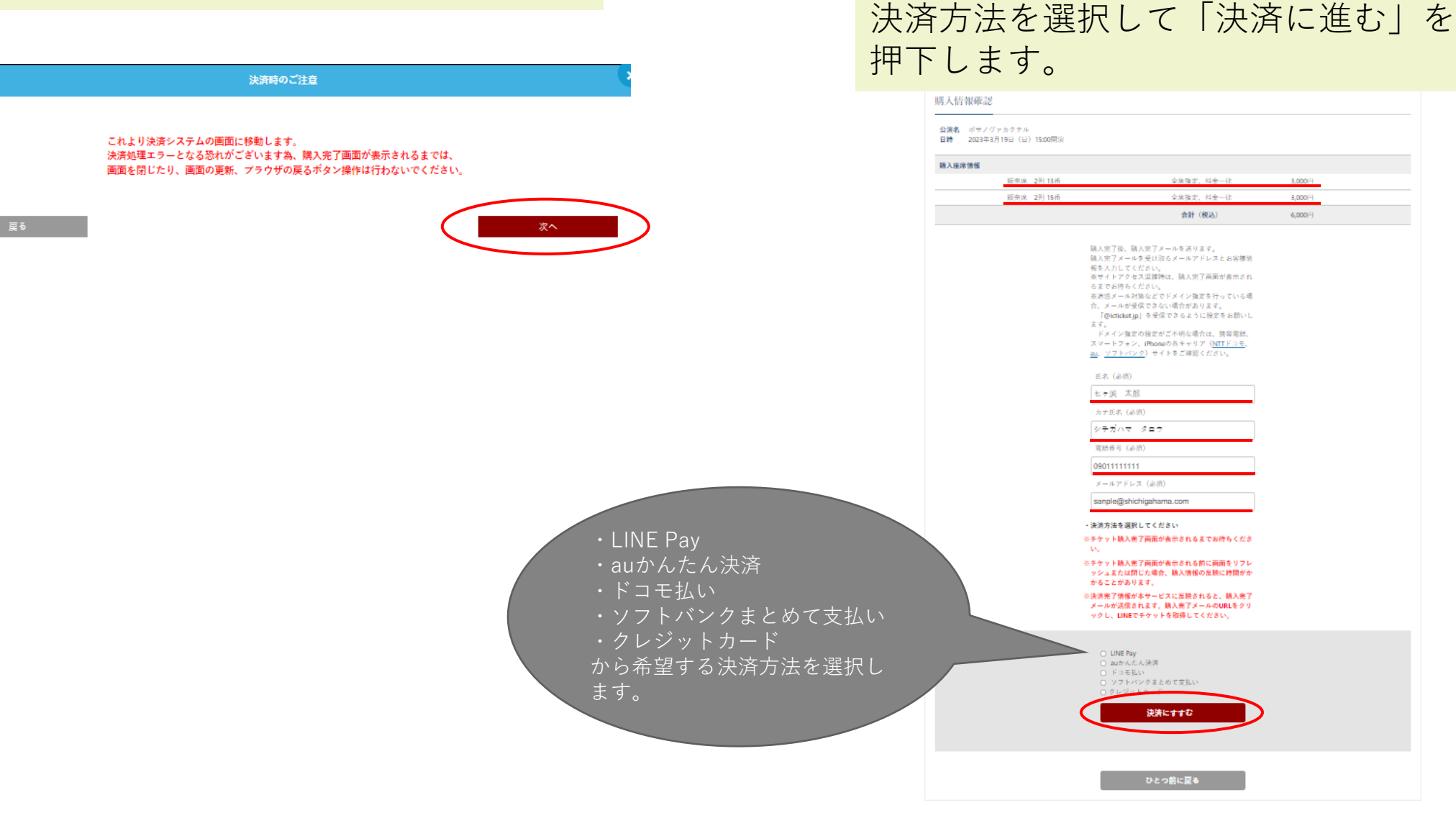

Step 7

購入しようとする座席に誤りがないか

最終確認し、購入者情報を入力の上、

## 各種決済方法ログイン画面

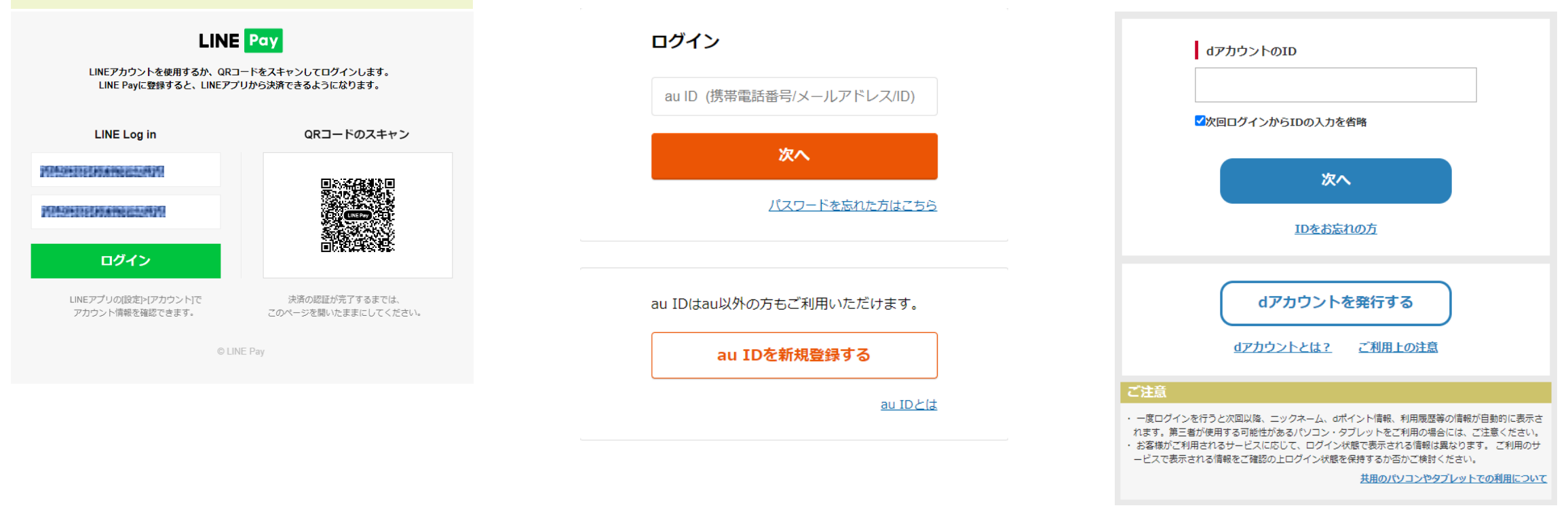

#### 携帯電話番号と My SoftBank・My Y!mobile・LINEMO My Menuの パスワードを入力してください

# 携帯電話番号 \_\_\_\_\_\_ パスワード

X

# クレジットカードによる決済方法について

ご利用内容

カード情報

カード番号

カード名美人

有効期限

Step 8

ブランクに従いカード情報を入力 し「次へ」を押下します。

| クレジットカード決済                       |                                                                                                    |
|----------------------------------|----------------------------------------------------------------------------------------------------|
| ご利用内容                            |                                                                                                    |
| 公演名 ポサノヴァカクテル<br>日時 2023年3月19日(日 | レ<br>2)15:00時頃                                                                                                    |
| 購入座席情報                           |                                                                                                    |
| 販売席 2列13                         | 全席指定。料金 3,000円<br>一億 3,000円                                                                                                    |
| 販売席 2列15                         | ·書 全席指定、料金 3,000円<br>一律 3,000円                                                                                                    |
|                                  | 合計(186込) 6,000円                                                                                                    |
| カード情報                            |                                                                                                    |
| クレジットカード決済の必要事                   | 頃をご記入ください。                                                                                                    |
|                                  |                                                                                                    |
| カード番号                            | 125.00 and 100 and 100                                                                                                    |
|                                  | 淡カードに記載された書号を半角数字でご入力ください<br>※ - イマンウィザーマは天天です                                                                                                    |
|                                  | ※ハインンマムハースは小美です                                                                                                    |
| 有効期限                             | · · · · · · · · · · · · · · · · · · ·                                                                                                    |
|                                  |                                                                                                    |
| セキュリティコード                        | 近email 1000000000000000000000000000000000000                                                                                                    |
|                                  | ※裏面等に記載されている3桁または4桁のセキュリティコードを                                                                                                    |
|                                  | ***月以子、こ人り、たこい************************************                                                                                                    |
|                                  |                                                                                                    |
| カード名義人                           | Professional and a state of the state of the |
|                                  | ※カードに記載された名義人を半角文字でご入力ください                                                                                                    |
|                                  |                                                                                                    |
| 戻る                               | · · · · · · · · · · · · · · · · · · ·                                                                                                    |

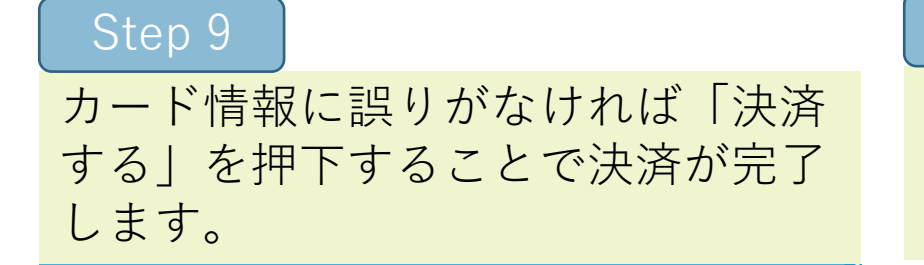

Step 10

決済が完了すると下の画面が 表示されますので「LINEを開 く」を押下します。

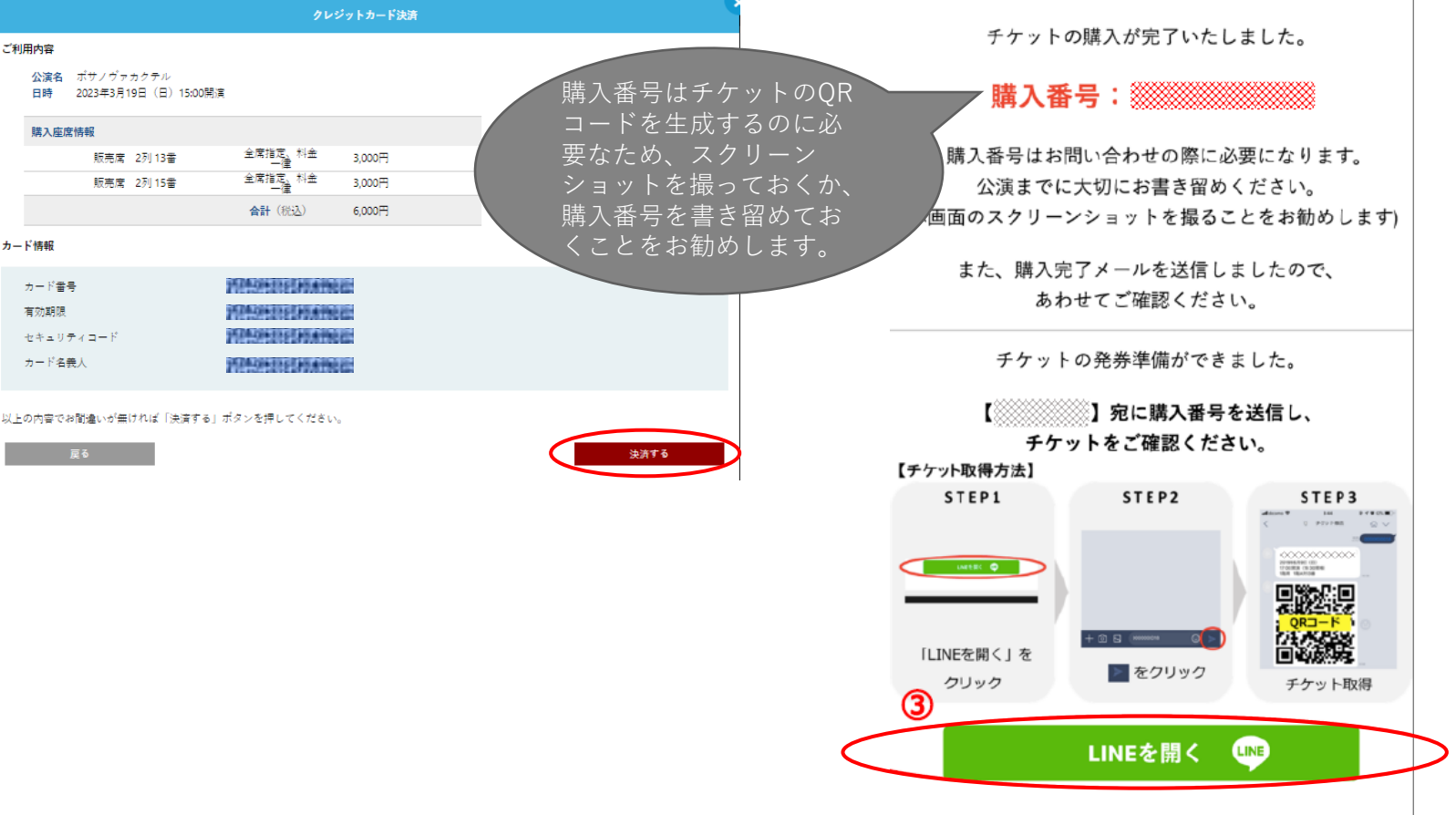

Step 11

LINEが立ち上がり、国際村事業協 会のトークページが開きます。 立ち上がるとテキスト入力ウイン ドウにすでに購入番号が入力され ておりますので、そのまま送信ボ タンを押下します。

友だち登録ありがとうございます 😡

通知が多いと感じた方は、この画面内のト ーク設定より「通知」をOFFにしてみてく

ださいね 2 

## Step 12

購入番号を送信するとQRチケット が送付されますので、公演当日こ ちらのQRコードを国際村ホールに てスタッフに提示してください。

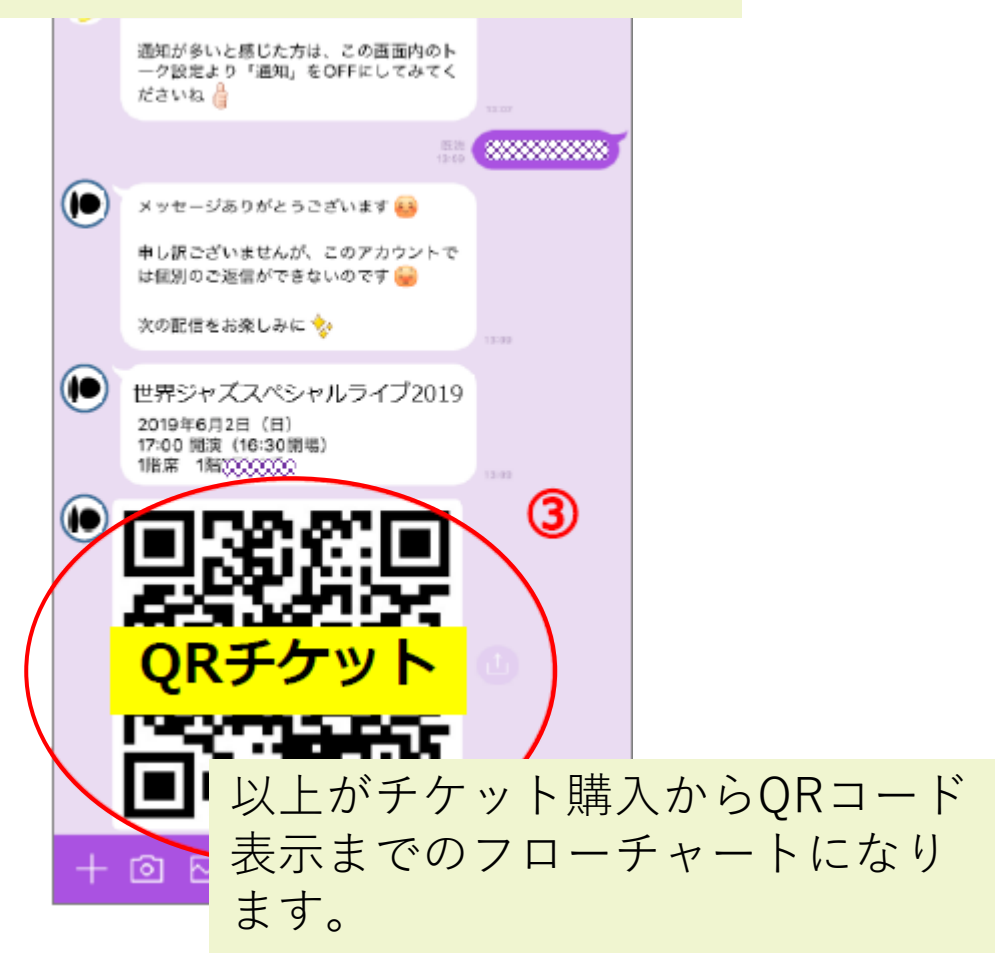